## 특정 비디오 이미지 검색하기

녹화된 비디오가 너무 많으면 색인 화면에서 원하는 파일을 찾기가 어렵습 니다.

- 검색 기능을 사용하여 원하는 파일을 찾습니다.
- 1 재생 모드를 선택합니다.

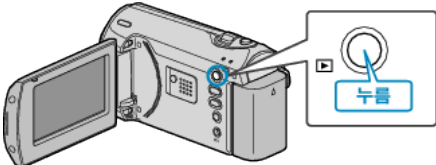

2 MENU 를 눌러 메뉴를 표시합니다.

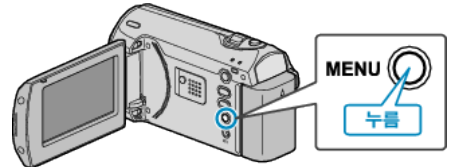

**3** ZOOM/SELECT 레버로 "검색"을 선택하고 OK 를 누릅니다.

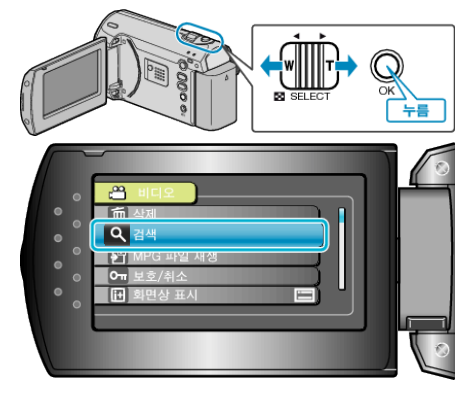

4 녹화 날짜를 선택하고 OK 를 누릅니다.

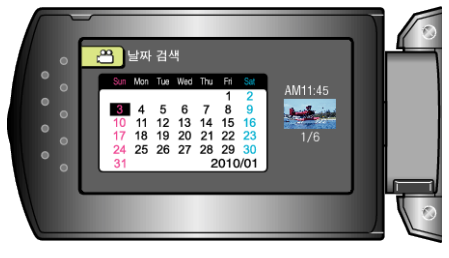

5 원하는 비디오를 선택하고 OK 를 누르면 재생이 시작됩니다.

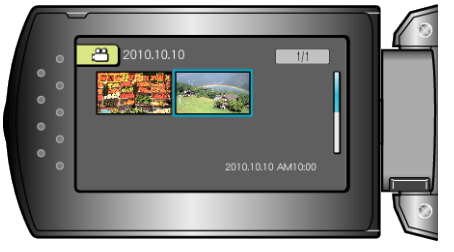

• 선택된 날짜에 촬영된 비디오만 표시됩니다.

**선택된 날짜의 파일 삭제하기** : 재생 메뉴에서 "삭제"를 선택하여 원하지 않는 파일을 삭제합니다.